- ■TP-Link TL-WR940Nの場合
- 1. 配線

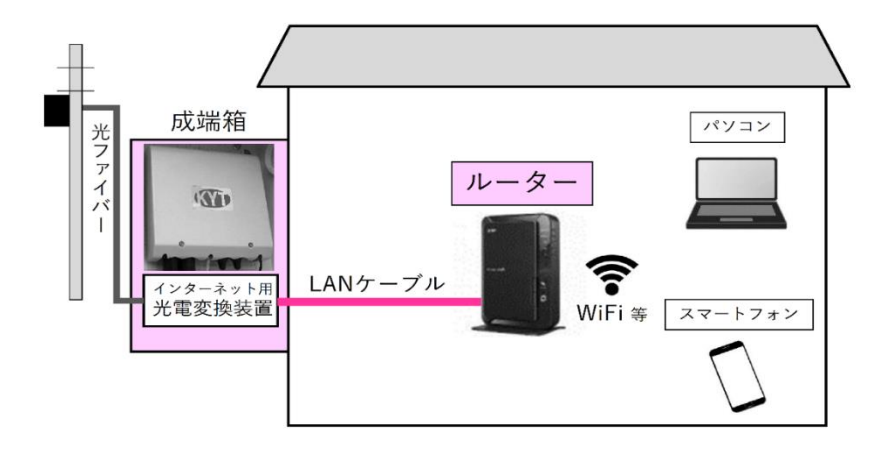

- 成端箱(光電変換装置)から伸びた LAN ケー ブルをルーターの「Internet」 ポートへ接 続します。
- ルーターと PC やスマートフォンの無線接続
  (Wi-Fi)方法はルーターの取扱説明書をお読みのうえ設定してください。

ルーター背面の例(TL-WR940N)

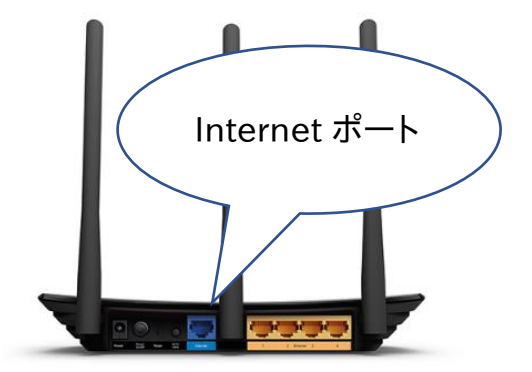

- 2. インターネット接続設定
- ブラウザ(Internet Explorer・Microsoft Edge・Fire Fox)のアドレスバーに 「http://tplinkwifi.net」と入力し、パソ コンの Enter キーを押します。

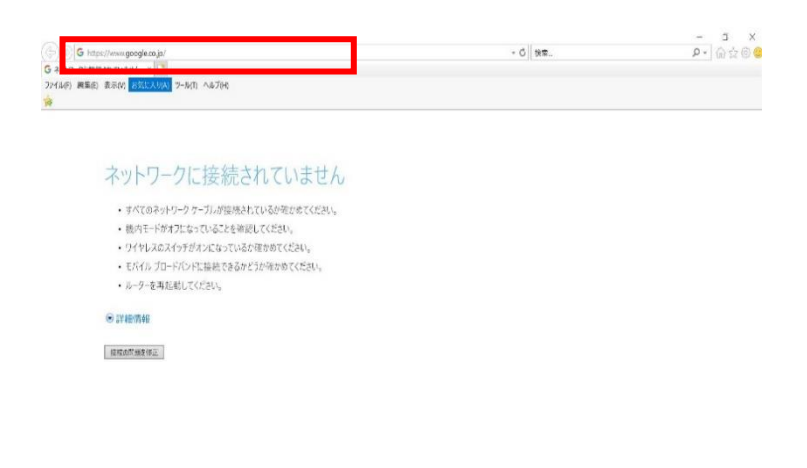

- ② ログイン画面が表示されたら「ユーザ ー名」「パスワード」を入力し「ログイン」 を左クリックします。「ユーザー名」「パ スワード」欄に入力する文字列は機種 により異なります。お使いのルーターの 取扱説明書をお読みのうえご入力くだ さい。
- ③ 管理画面が表示されます。「動作モード」が「ワイヤレスルーター」になっている事を確認してください。 「ワイヤレスルーター」以外に設定されている場合は「ワイヤレスルーター」」を設定してください。

④ 「ネットワーク」を左クリックします。

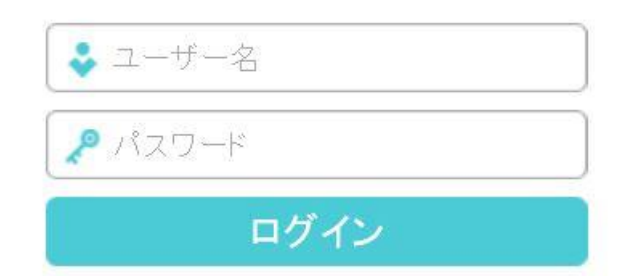

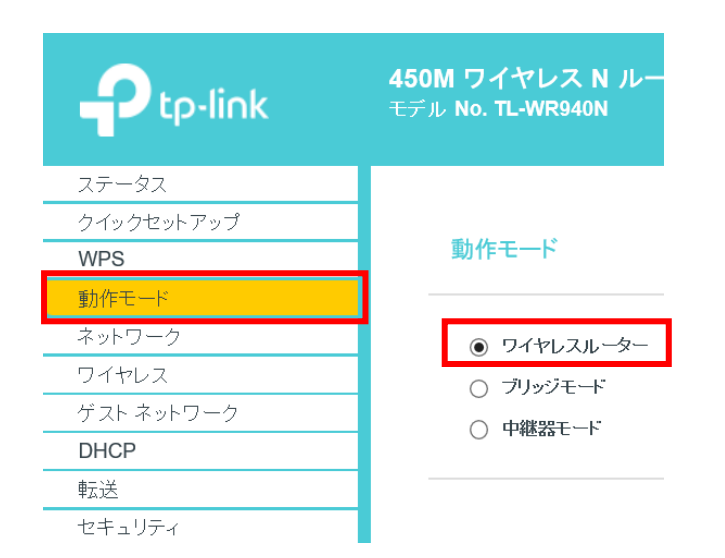

|                     | 450M ワイヤレス N ルーター<br>モデル No. TL-WR340N                                                                                            |
|---------------------|----------------------------------------------------------------------------------------------------|
| ステータス               | クイック セットアップ                                                                                                    |
| クイックセット アップ         |                                                                                                    |
| WPS                 |                                                                                                    |
| 動作モード               |                                                                                                    |
| ネットワーク              |                                                                                                    |
| ワイヤレス               | インターネット撮影とワイヤレス設定を手動で設定すなコよ、クイックセットアップを実行します。<br>場合すなコよ、 <b>は</b> べりボジンをクリックしてください。<br>終了するコよ、 <b>缺了</b> ポジンをクリックしてください。<br>終了 次へ |
| ゲスト ネットワーク          |                                                                                                    |
| DHCP                |                                                                                                    |
| 転送                  |                                                                                                    |
| セキュリティ              |                                                                                                    |
| 保護者による制限            |                                                                                                    |
| アクセス制御              |                                                                                                    |
| 高度な経路指定             |                                                                                                    |
| 帯域幅制御               |                                                                                                    |
| ID & MAC IC A # A H |                                                                                                    |

⑤ 「ネットワーク」の「WAN」を左クリ ックします。

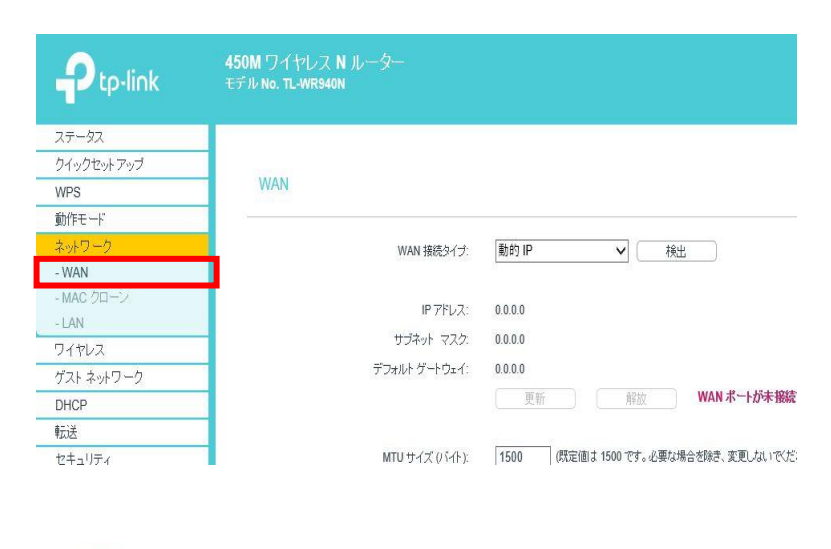

 「WAN 接続タイプ」は「静的 IP」を 選択します。

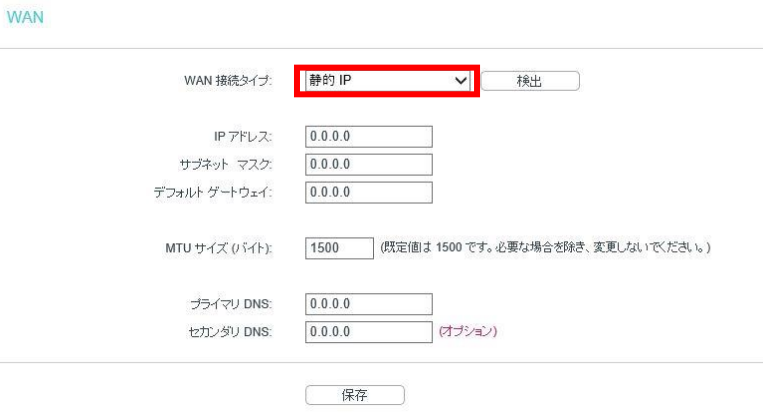

## ⑦ 基本設定内容通知書をご確認ください。

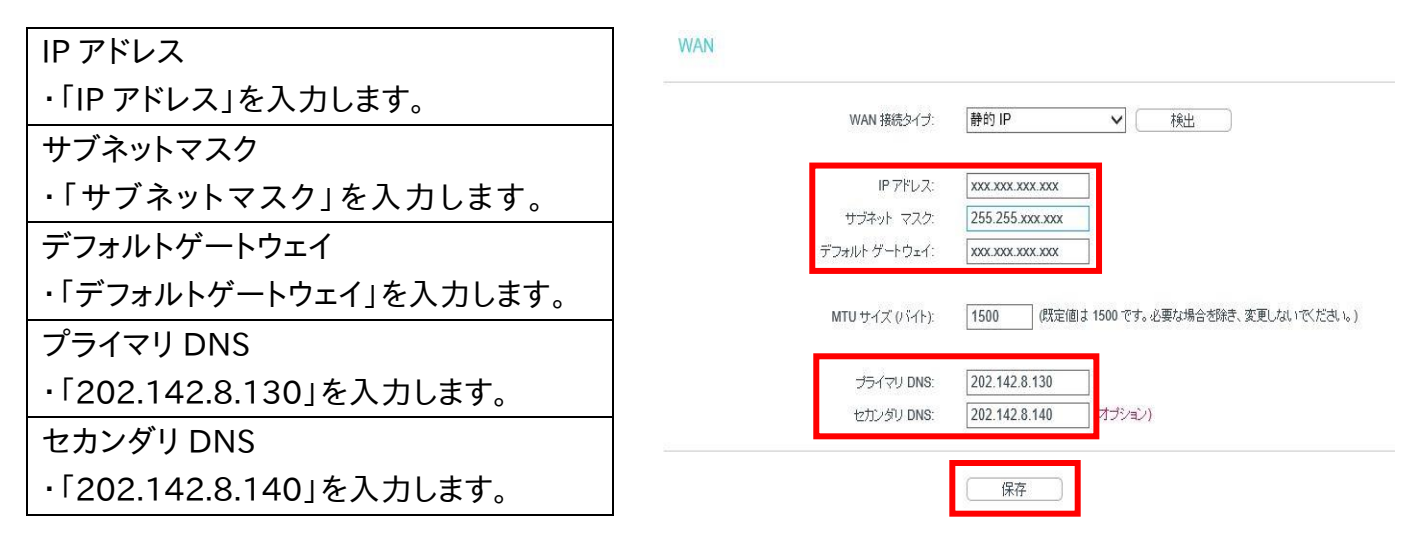

⑧ 入力後、「保存」を左クリックして 完了です。